## Beheerpaneel (DirectAdmin)

## Mail history bekijken

Deze instructie is om uit te zoeken wat de mailhostory is (verstuurd)

## Stap 1. Inloggen op het beheer paneel

Log in op de DirectAdmin paneel. In het algemeen kunt u uw beheerpaneel bereiken door **/config** achter uw domeinnaam te zetten. De inloggegevens heeft u per mail gehad bij de oplevering.

## Stap 2. mailhistory uitzoeken

Klik onder <u>"E-Mail Management"</u> op <u>"E-Mail Accounts"</u> Klik vervolgens bovenaan op <u>"E-Mail Usage"</u> Bovenaan kunt u de periode kiezen waarvan u het overzicht wilt zien. Vervolgens kunt u in het tabel hetvolgende zien:

Time: Wanneer het bericht is verstuurd

Sender: Vanaf welk mailadres het mail is verstuurd

**Authentication:** Als SMTP authentication word gebruikt, dan staaat hier het gebruikersnaam dat gebruikt is.

Sender Host: Het IP waarvan de mail is verstuurd. ::1 is local host

**Size:** De grote van het verstuurde bericht

Destination: Waar de mail naar verstuurd is.

**Path:** Als er een script is gebruikt voor het versturen, dan staat hier de locatie van het gebruikte script

**ID:** het ID van het bericht

Unieke FAQ ID: #1419 Auteur: Helpdesk Laatst bijgewerkt:2016-01-19 14:22